# Avera CE Portal Orientation Packet

Include:

- Welcome Letter from Leadership & Organizational Development
- The Avera Educational Activity Process
- How to create an Avera CE Portal Profile
- How to access your Avera CE Portal Transcript
- How to complete an evaluation in the Avera CE Portal
- How to access a certificate of attendance with credit in the Avera CE Portal
- How to complete a video in the Avera CE Portal
- How to utilize the Avera CE Portal App (more information to come)

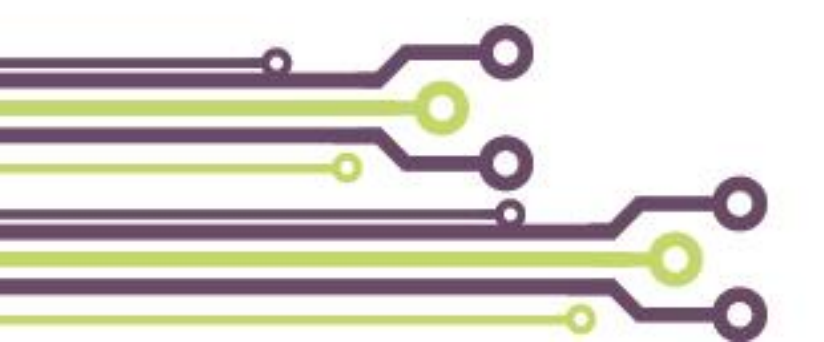

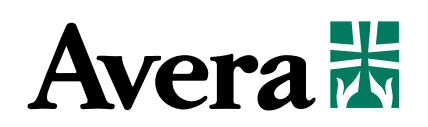

# Welcome to the Avera CE Portal!

We are pleased to partner with Avera eCare and welcome you as a member of the Avera CE Portal. As you attend continuing education courses available through Avera eCare, you will utilize the Avera CE Portal to:

- Complete online courses
- Track attendance
- Complete course evaluations
- Access certificates of attendance with credit hours

To prepare to use the Avera CE Portal, please use the reference documents included to:

- Have each staff member create an Avera CE Portal Profile

   Within each staff members profile, they are able to access a transcript documenting their attendance (reference document included)
   Within each staff member's profile, they are able to access an evaluation and certificate for courses they attend (reference document included)
- Review the Avera Educational Activities Process

Again, welcome to the Avera CE Portal. Please contact averacontinuingeducation@avera.org for questions, concerns or more information regarding the Avera CE Portal.

Thank you!

Whitney Flanagan, MBA, RN-BC Consultant-RN Continuing Education Avera Leadership & Organizational Development 605-322-8960 Sharon Plucker Events Coordinator Continuing Education Avera Leadership & Organizational Development 605-322-7879

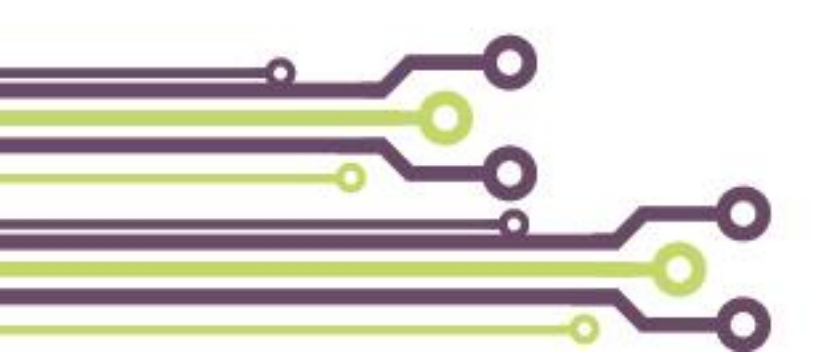

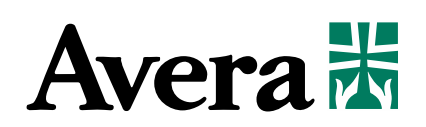

# **Avera Educational Activity Process**

#### PRIOR TO THE EDUCATIONAL ACTIVITY

If you have not already done so please create a profile in the Avera Continuing Education (CE) Portal. You must have a profile regardless of whether you attend education events LIVE or online later. <u>Each</u> <u>individual attendee must do this</u>.

- Access the Avera CE Portal at <a href="https://avera.cloud-cme.com">https://avera.cloud-cme.com</a>
- Click Sign In in the upper left corner (if you have forgotten your password you may request a new one here.
- All attendees should complete their Profile form by clicking the My CE button (top right hand side) in the Avera CE Portal. The following information must be included:
  - Cellphone number to the Mobile field.
  - Specify the credit type you are seeking.
  - All information entered into the Avera CE Portal is confidential and will not be shared.
- If you <u>have</u> a profile in the Avera CE Portal but did not enter your cell phone number please **PAIR** your cell phone to your profile by texting your email address to the Avera CE Portal
  - The number to text to: 605-299-0525
  - In the text message field: enter your email address-no other words or spaces. You will receive a confirmation text message.

**DAY OF THE EDUCATIONAL ACTIVITY** (do not text and claim credit – this will cancel each other out) *To record attendance the day of the educational activity:* 

- Text your attendance (this will only work if you have created a profile in the Avera CE Portal)
  - From your own cell phone text the CODE YOU WERE PROVIDED to 605-299-0525. (*This can be done during and up to 1 hour after the educational activity.*)
  - You should get immediate confirmation of attendance.
- Claim Credit (this will only work if you have created a profile in the Avera CE Portal)
  - Log into your profile and click the My CE button
  - Click the Claim Credit button
    - Enter the code you were provided
    - Take the evaluation
    - You have 2 business days after the activity to record attendance

#### Complete the Education Evaluation

• After you record your attendance via texting, log into Avera CE Portal to complete the evaluation. Once an evaluation has been taken, a certificate will populate in your Avera CE Portal Profile.

Evaluation will be open for two weeks after the educational activity.

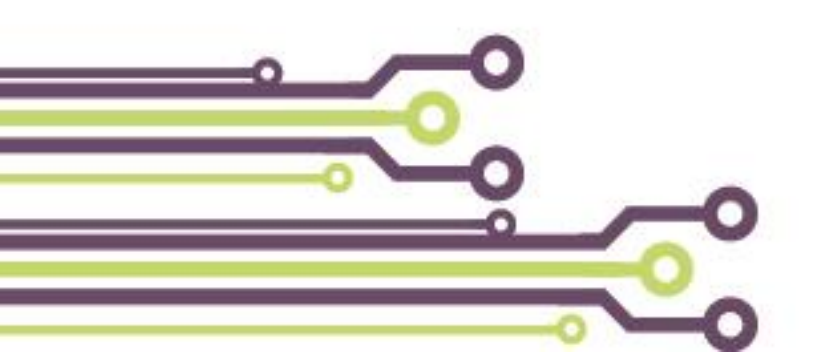

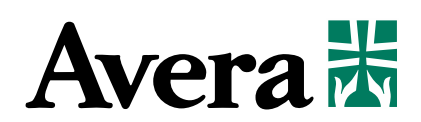

## To record attendance for an educational activity

## 1. Verify you have a profile in the Avera CE Portal and that the information is correct. Access the Avera CE Portal at <a href="https://avera.cloud-cme.com">https://avera.cloud-cme.com</a>

If you have a profile, log in and verify: email, credentials and mobile phone.

If you do not have a profile, create one.

2. Record attendance via texting or through the Claim Credit button with the code given at the educational activity.

Attendance can be recorded during and up to 1 hour after the educational activity.

Attendance can be recorded through your Avera CE Portal profile by using the button, Claim Credit. This option is available up to 2 business days after the educational activity. (Record attendance via Claim Credit when texting is **not an** option for you.)

## 3. An evaluation will be sent to the email in your profile after the educational activity.

Once the evaluation has been completed a certificate will populate in your profile in the Avera CE Portal. This can be accessed by clicking Evaluation/Certificate on left side of your profile.

If you have any questions, contact <u>averacontinuingeducation@avera.org</u>.

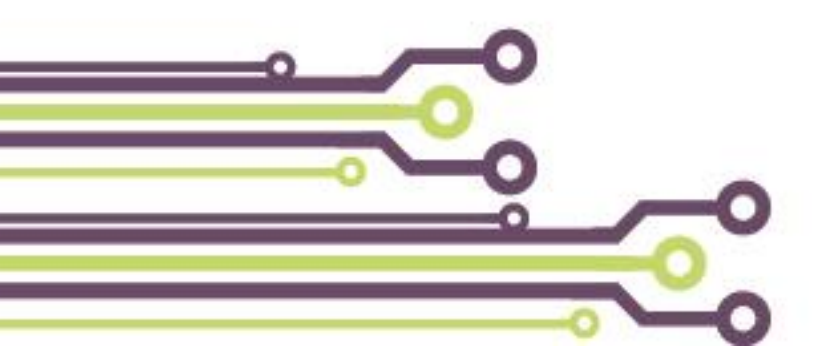

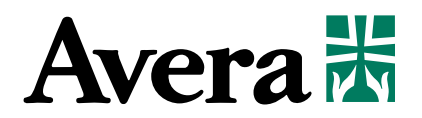

*How to create a Profile* 

Login by clicking the following link: <u>http://avera.cloud-cme.com</u>.

If you have been to the Avera CE Portal previously, click Sign In and enter your email address and password and click Log In

| Avera                                                            | Log In                                                               |
|------------------------------------------------------------------|----------------------------------------------------------------------|
|                                                                  | Enter your email and password to login:                              |
| Sign In Events & Live Courses Online Courses RSS Contact Us Help | Email:                                                               |
| If you do not have a sign Up N                                   | Password:<br>Login<br>Forgot Your Password?   Don't have an account? |

If you have NOT been to the Avera CE Portal previously, click on "Don't Have an Account?" link.

| Log In                                         |
|------------------------------------------------|
| Enter your email and password to login:        |
| Email:                                         |
| Password:                                      |
| Login                                          |
| Forgot Your Password?   Don't have an account? |

Enter the information in the "Need An Account?". Then click "Create Account".

| Need an Account?<br>Enter Your Information:<br>All fields are required |                                                                                                    |  |  |  |
|------------------------------------------------------------------------|----------------------------------------------------------------------------------------------------|--|--|--|
| Email                                                                  |                                                                                                    |  |  |  |
| First Name                                                             | Last Name                                                                                              |  |  |  |
| Password                                                               | Confirm Password                                                                                       |  |  |  |
| Select Degree:                                                         | Select Credit Eligibility:                                                                             |  |  |  |
| Select Degree                                                          | - Select Credit Type     * Additional credit eligibilities can be updated in the "My     Profile" area |  |  |  |
|                                                                        |                                                                                                    |  |  |  |
|                                                                        |                                                                                                    |  |  |  |

You will receive a message confirming an account has been created for you. Click ok to log in and continue.

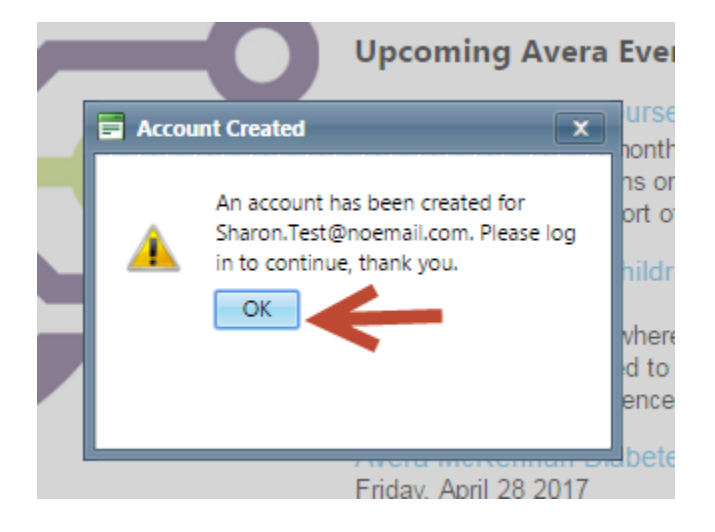

Login to your account, click My CE (upper right hand corner). Click on the "Profile" tile and complete all fields that are highlighted in red.

| Online Courses                     | RSS     | Contact Us | Help |              | MyCE |
|------------------------------------|---------|------------|------|--------------|------|
| МуСМЕ                              |         |            |      |              |      |
| Instructions: Click a button to pr | roceed. | •          |      |              |      |
| 8                                  |         |            |      |              |      |
| Profile                            |         | Transcript | E    | Evalı<br>Cer |      |
|                                    |         |            |      |              |      |

For assistance, please contact Avera Leadership and Organizational Development Continuing Education Team by phone (605-322-7879) or email (<u>averaeducationevents@avera.org</u>).

### Avera CE Portal My CE Button

The "My CE" button houses several functions of the Avera CE Portal. You are able to access your profile, transcript, evaluations/certificates, registrations, Claim Credit, test and syallabus. This button is located in the top right hand side of the page.

Click My CE (upper right hand corner).

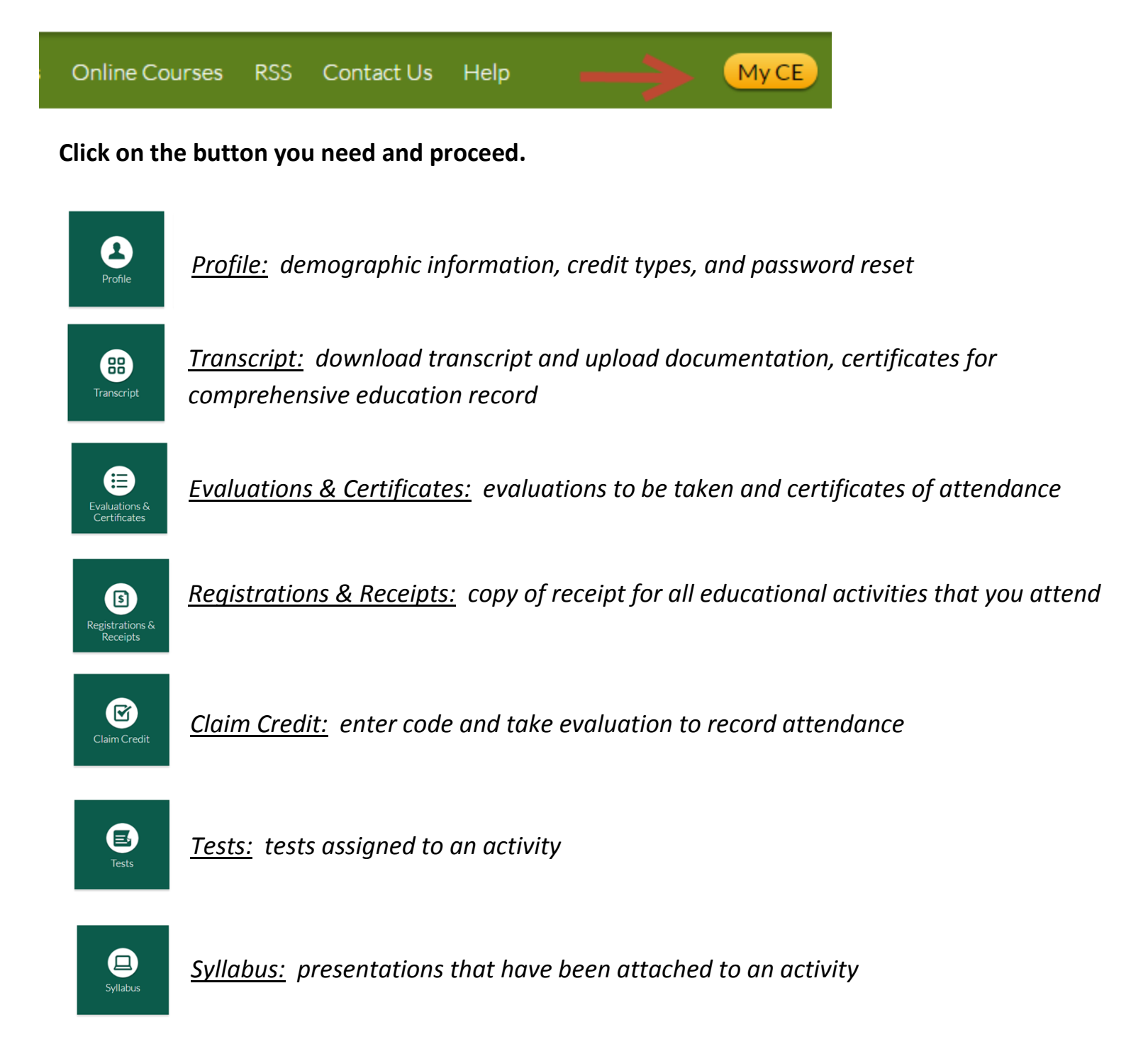

#### How to complete an evaluation and access your certificate

When an evaluation for an educational activity that you have attended is ready to be completed, you will receive an email (to the email address that you signed in with) stating that an evaluation is ready for you to complete.

Login by clicking the following link: <u>http://avera.cloud-cme.com</u>. Click on *Login to the Portal*.

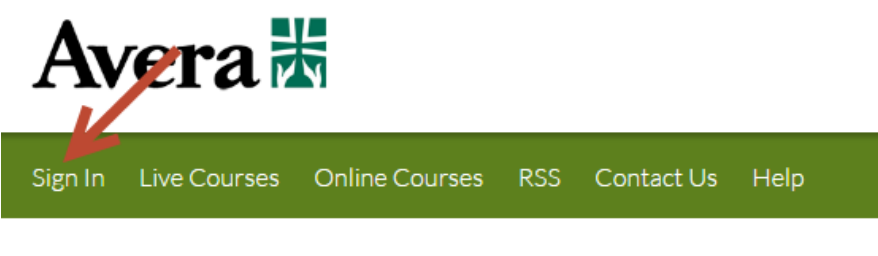

Welcome to t

If you have been to the Avera CE Portal previously, enter your email address and password and click *Login*.

| Log In                                         |  |  |
|------------------------------------------------|--|--|
| Enter your email and password to login:        |  |  |
| Email:                                         |  |  |
| Password:                                      |  |  |
| Login                                          |  |  |
| Forgot Your Password?   Don't have an account? |  |  |

If you have NOT been to the Avera CE Portal previously, click on **Don't Have an Account?**.

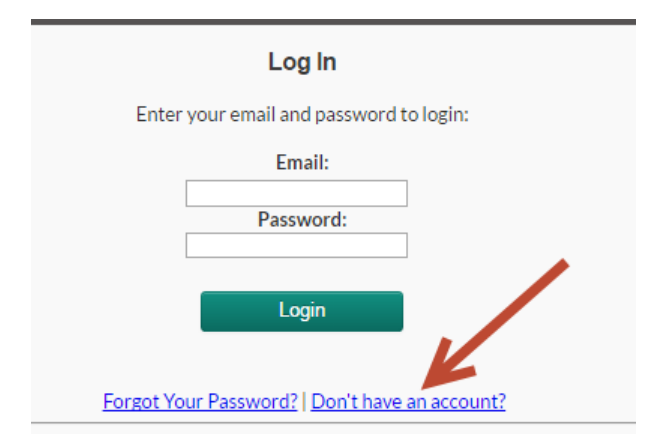

Complete the "Need an Account" form. Then click "Create Account".

| Need an Account?<br>Enter Your Information:<br>All fields are required |                            |  |  |
|------------------------------------------------------------------------|----------------------------|--|--|
| Email                                                                  |                            |  |  |
| First Name                                                             | Last Name                  |  |  |
| Password                                                               | Confirm Password           |  |  |
| Select Degree:                                                         | Select Credit Eligibility: |  |  |
| Select Degree                                                          |                            |  |  |
|                                                                        |                            |  |  |
|                                                                        | Create Account             |  |  |
|                                                                        | © <u>Go Back to Login</u>  |  |  |

Complete the basic information and click **Submit**.

| Basic Informatio  | in                   |                |            |               |          |
|-------------------|----------------------|----------------|------------|---------------|----------|
| Type of Credit yo | ou are requesting: * |                |            |               |          |
| AMA PRA Cate      | gory 1 ™             |                | CE Nursing | I             |          |
| Non-Physician     | Attendance           |                | General At | tendance      |          |
| Social Work CE    | :                    |                | Pharmacy ( | CE            |          |
| Medical Assista   | ants                 |                | Respirator | y Therapist   |          |
| Salutation        | First Name *         | Middle Initial |            | Last Name *   | Suffix   |
| Degree *          | Other Degree         | Title          |            | Organization, | /Company |
| Profession *      | Other Profess        | ion            | First Name | e on Badge    | )        |

Once logged in to the Avera CE Portal, you are able to complete an evaluation for CME/CNE that you have attended and obtain the certificate of completion. Click My CE button to the right of the page.

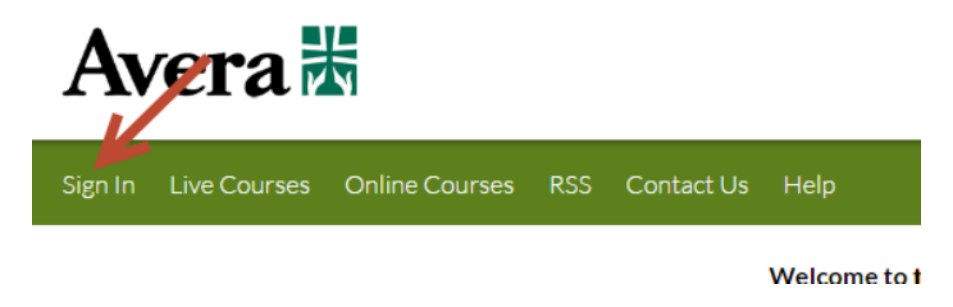

Click the Evaluations & Certificates button.

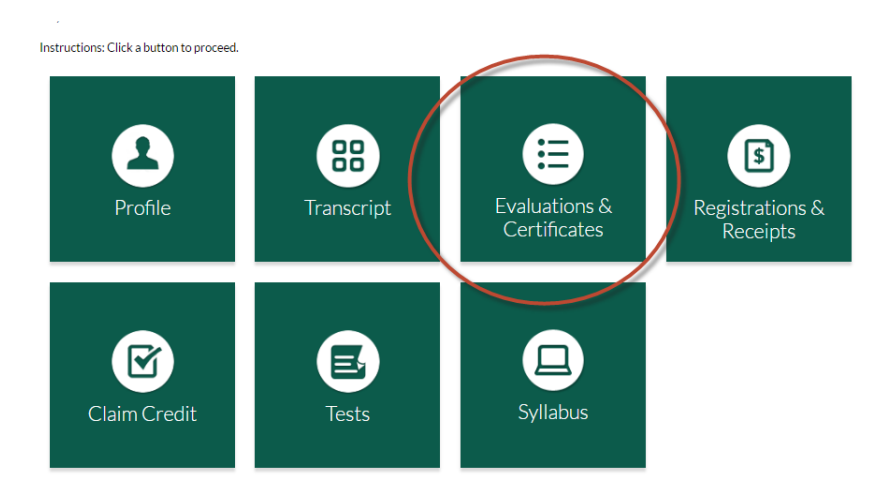

Click on the **Complete Evaluation** button, it is a white button. Complete evaluation questions and click **Submit**.

Once the evaluation is completed and submitted, it will bring back the Evaluations & Certificates page. Click on **Download Certificate**. The certificate will stay on your profile under the **Evaluations & Certificates** page.

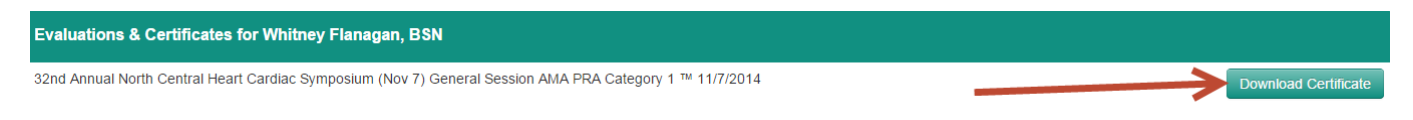

CME/CNE course completions also move on to Transcripts.

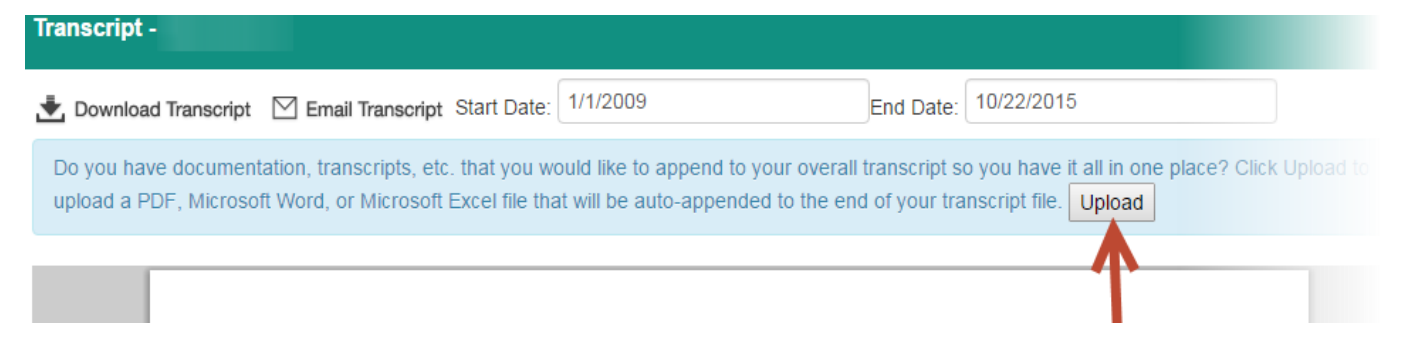

For assistance in completing an evaluation and obtaining a certificate within the Avera CE Portal, please contact Avera Leadership and Organizational Development Continuing Education Team by phone (605-322-7879) or email (averaeducationevents@avera.org).

#### How to complete an online video course

The Avera CE Portal online video feature is for non-Avera employees. All Avera employees are able to access the online videos for continuing education via the Avera Learning Center course catalog.

Login by clicking the following link: <u>http://avera.cloud-cme.com</u>.

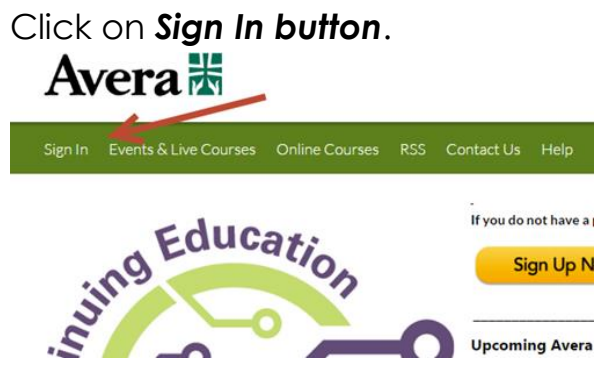

If you have been to the Avera CE Portal previously, enter your email address and password and click *Login*.

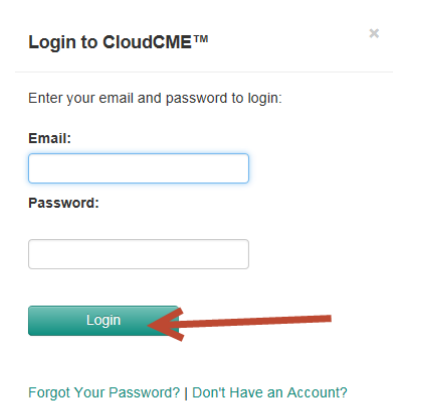

If you have NOT been to the Avera CE Portal previously, click on **Don't Have an Account?**.

| Login to CloudCME™                             | × |
|------------------------------------------------|---|
| Enter your email and password to login:        |   |
| Email:                                         |   |
|                                                |   |
| Password:                                      |   |
|                                                |   |
|                                                |   |
| Login                                          |   |
| Forgot Your Password?   Don't Have an Account? |   |

Enter in the information in the Need an Account? Then click Create Account.

|                | All fields are required                                                                            |
|----------------|----------------------------------------------------------------------------------------------------|
| Email          |                                                                                                    |
| First Name     | Last Name                                                                                          |
| Password       | Confirm Password                                                                                   |
| Select Degree: | Select Credit Eligibility:                                                                         |
| Select Degree  | Select Credit Type     Additional credit eligibilities can be updated in the "My     Profile" area |
|                |                                                                                                    |
|                |                                                                                                    |

You will receive a message confirming an account has been created for you. Click ok to log in and continue.

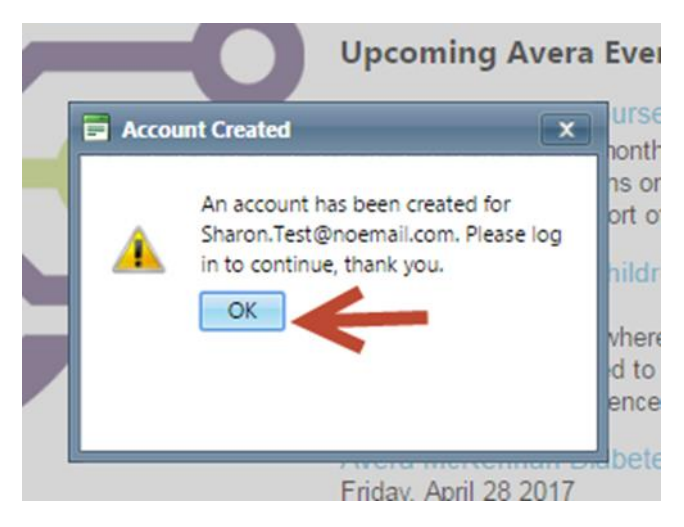

Once logged in to the Avera CE Portal, you are able to complete an online video course. Click **Online Courses** at the top of the page.

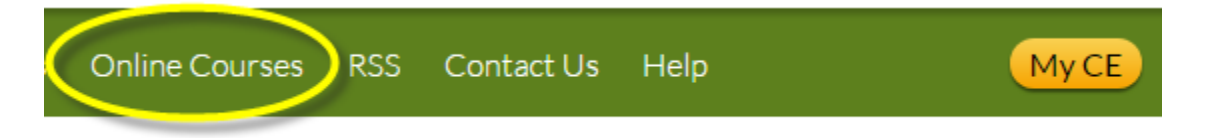

Choose a course to complete by using the **Search Box** or scrolling through the course titles.

| Online Courses                                                                              | •                                                   |
|---------------------------------------------------------------------------------------------|-----------------------------------------------------|
| Search: Use Quick Search to filter on key terms (sepsis, eLTC, etc). To select an entire se | ries, use the Advanced Search function.             |
| Credit: To receive credit you must pass the post-test and complete the evaluation. Credit i | s available for 1 year after the original air date. |
| Avera Employees: To view these videos use the Avera Learning Center. Videos listed h        | ere may not be accessible within the Avera network. |
| Show 10 Tentries                                                                            | Quick Search Advanced Search 🌫                      |

Once a course is chosen, click on the **Things for you to Know** to review course description, objectives, feedback persons, and credit information. If handouts are available, they will be listed in this section as well.

| Endocrine Emergencies (Enduring Material)                                                                                                    |
|----------------------------------------------------------------------------------------------------|
| Air Date: 04-20-17                                                                                                    |
| Specialties: APRN/PA, Critical Care, Emergency Medicine, Family Medicine, Registered Nurse<br>Credits: AMA PRA Category 1 ™ (1.25 hours), CE Nursing (1.25 hours), Non-Physician Attendance (1.25 hours), |
| Upon completion of this activity, the learner will be able to identify and manage the most frequently seen endoci                                                                                         |
| Things for you to know rev.pdf                                                                                                    |
| endoemerg2.pdf                                                                                                    |
| Author(s): Avera eCare                                                                                                    |
| Details                                                                                                    |

After reviewing **Things for you to Know**, click on the **Details** button and click on Content & Tests button to begin the course by taking the Pretest. Click **Pretest**.

#### Endocrine Emergencies (Enduring Material)

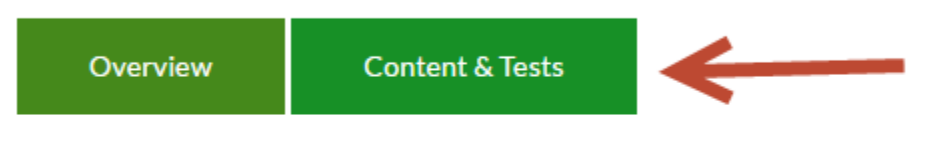

Date

Tuesday, April 18, 2017 - Friday, April 20, 2018 12:00 AM Sioux Falls, Avera eCare: Sioux Falls, SD

#### Overview

Upon completion of this activity, the learner will be able to identify and manage the most frequently se

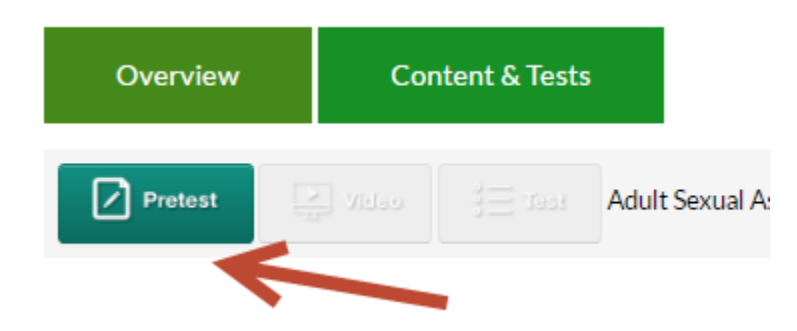

A pop-up box will appear with pretest question 1. Answer each question. Use the **Check Answer** button to see if indicated answer is correct or incorrect. Click **Next** to navigate through the questions.

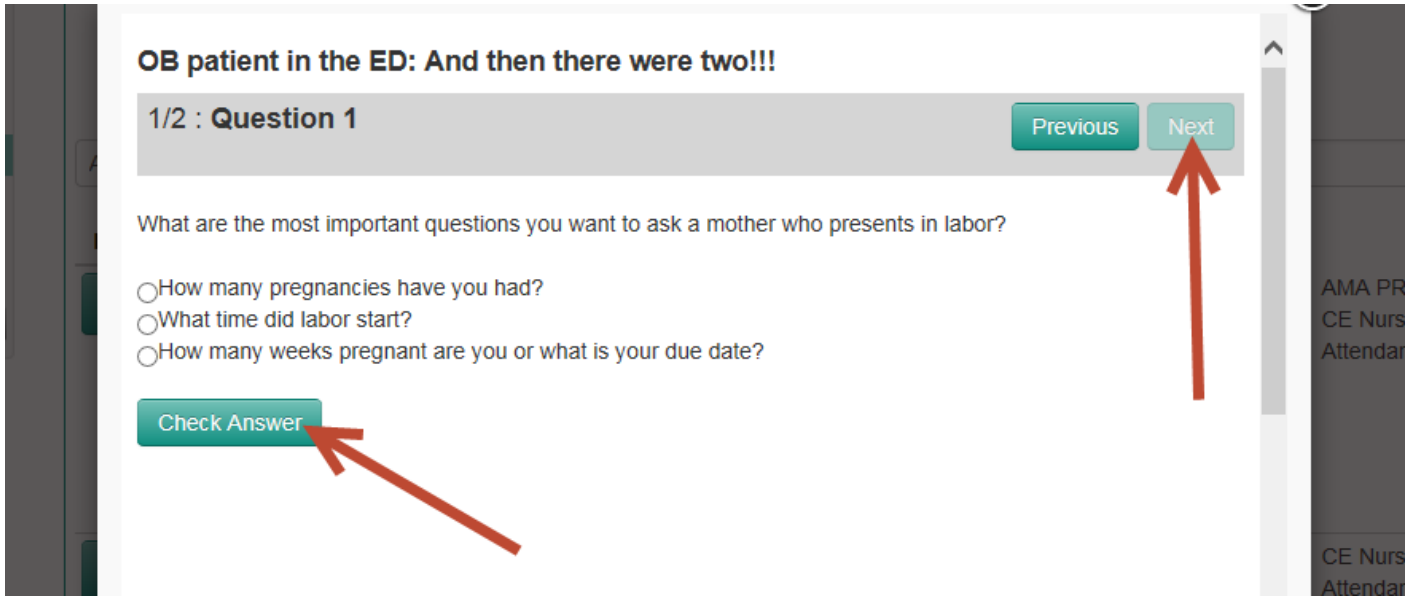

Once all questions are answered, complete the Pretest by clicking on Show Results.

| ideo | s listed here may not be accessible within the Avera network.<br>OB patient in the ED: And then there were two!!! |                       | (<br>^ | ×  |
|------|----------------------------------------------------------------------------------------------------|-----------------------|--------|----|
|      | 2/2 : Question 2                                                                                                  | Previous Show Results |        |    |
|      | What are you assessing when doing Apgar scores?                                                                   | 1                     |        |    |
|      | OHeart rate/ respirations                                                                                         |                       |        | AN |
|      | OTone/reflex                                                                                                    |                       |        | CE |
|      | All of the above                                                                                                  |                       |        | Au |
|      | Check Answer                                                                                                    | 1                     |        |    |

After completing the Pretest, click on Video to view the course materials.

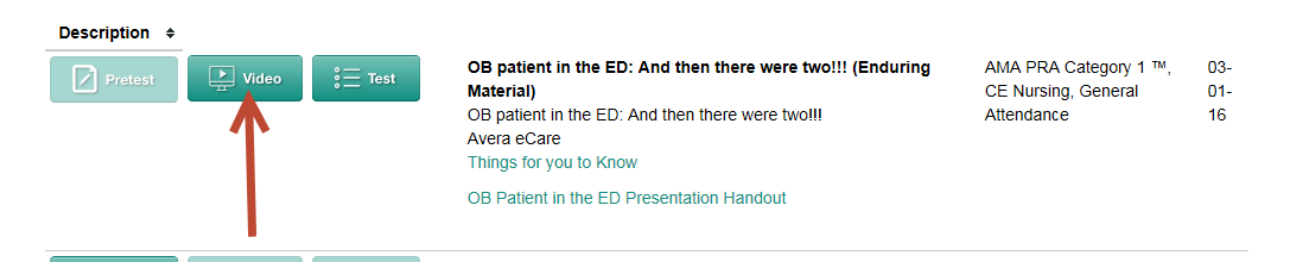

The video will open in a new internet tab. Watch the video and, if necessary, use the built in player controls to play/pause or adjust the volume.

Instructions: Watch the video and if necessary, use the built in player controls to play/pause or adust the volume. When you have reached the end, close this window and complete the test.

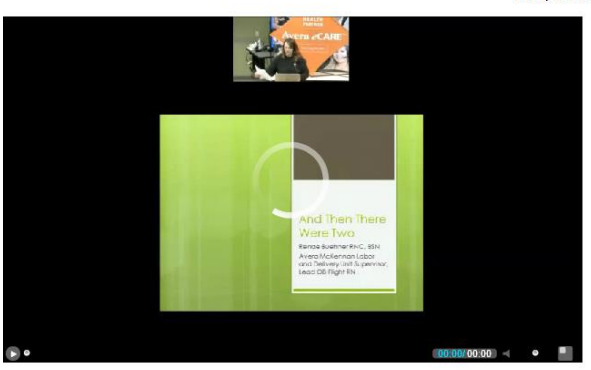

When you have reached the end, close the window. To complete the course and obtain the continuing education credits, click on the **Test**.

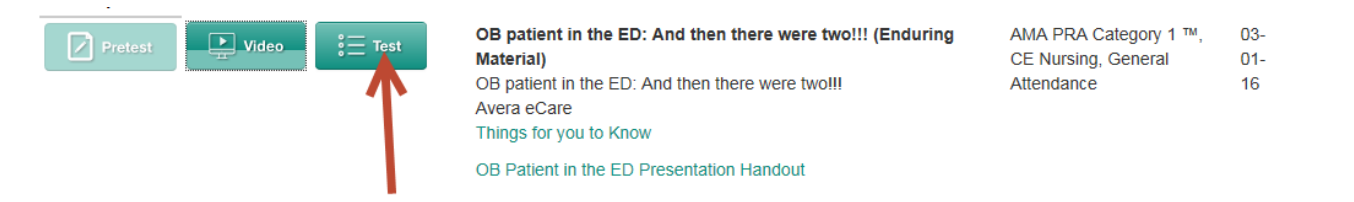

When you have received at least a 90% on the post test, you will receive a prompt to complete the evaluation. Once the evaluation is completed, you will be able to obtain a CE Certificate and the completion will move under the *Transcripts*.

| Total Questions | 2    |
|-----------------|------|
| Number Correct  | 2    |
| Score           | 100% |

You have completed this case successfully. To receive credit and obtain a certificate, click the Complete Evaluation button below.

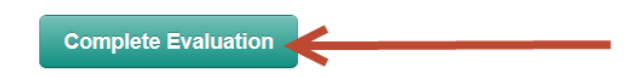

For assistance in completing an online course within the Avera CE Portal, please contact Avera Leadership and Organizational Development Continuing Education Team by phone (605-322-7879) or email (averaeducationevents@avera.org).